С главной страницы в блоке «Личный кабинет студента» выберите пункт «Мониторинг вакцинации»

https://dekanat.bsu.edu.ru/blocks/bsu\_portfolio/covid/index.php

| ЛИЧНЫЙ КАБИНЕТ СТУДЕНТА               |
|---------------------------------------|
| 📫 Ознакомление с документами          |
| университета                          |
| 🚔 Портфолио                           |
| 🐨 Мои курсы в СЭО "Пегас"             |
| 🔟 Зачётная книжка                     |
| 😚 Электронные услуги                  |
| 🔝 График оплаты обучения              |
| 🛕 Подтверждение приложения            |
| 🦰 Календарь посещаемости занятий      |
| 🌞 Мониторинг вакцинации               |
| 😈 Пересмотр результатов промежуточной |
| аттестации                            |

Для добавления справки, выберите соответствующий пункт в выпадающем меню.

| В начало / Мониторинг вакцинации                |                    |   |  |  |
|-------------------------------------------------|--------------------|---|--|--|
| Информация о вакцинации обучающихся НИУ «БелГУ» |                    |   |  |  |
| Статус вакцинации                               | Выберите           | ~ |  |  |
|                                                 | Выберите           |   |  |  |
|                                                 | Прививка от гриппа |   |  |  |

Установите дату справки, выберите файл справки, поставьте галочку о согласии на обработку персональных данных и нажмите на кнопку "отправить".

| В начало / Мониторинг вакцинации                       |                                                                                          |                                                     |
|--------------------------------------------------------|------------------------------------------------------------------------------------------|-----------------------------------------------------|
| Инфо                                                   | ормация о вакцинации обучаю                                                              | ощихся НИУ «БелГУ»                                  |
| Статус вакцинации                                      | Прививка от гриппа                                                                       | ~                                                   |
| Дата проведения                                        | 03.10.2024 📋 Справка                                                                     | а о прививке от гриппа.jpg Выбрать                  |
| Иажимая кнопку "отправить"<br>Федеральным Законом №152 | Вы даете согласие на обработку введенной пе<br>-ФЗ от 27.07.2006 "О персональных данных" | ерсональной информации в соотвествии с<br>Отправить |

При успешной загрузке файла появится сообщение – "Файл отправлен на проверку". После проверки появится уведомление:

## Информация о вакцинации обучающихся НИУ «БелГУ»

Статус вакцинации

Прививка от гриппа

Документ подтверждающий вакцинацию принят. Действует до 03.10.2025

 $\sim$